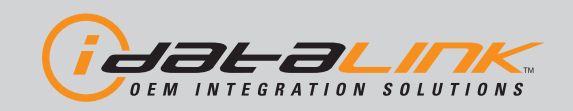

### Automotive Data Solutions Inc. INSTALL GUIDE ADS-TB-FM3-EN

AVAILABLE FOR: ADS-TB

Rev. Date: March 14, 2013 Doc. No.: ##11161##

VERSION FRANÇAISE DISPONIBLE EN LIGNE AU WWW.IDATALINK.COM PLEASE VISIT WWW.IDATALINK.COM/SUPPORT FOR COMPLETE PRODUCT DETAILS

FM3

The brand names and logos found in this guide are property of their respective owners. Automotive Data Solutions Inc. © 2013

Ford HLINCOLN

**NOTICE:** The manufacturer will accept no responsibility for any electrical damage resulting from improper installation of this product, be that either damage to the vehicle itself or to the installed device. This device must be installed by a certified technician. This guide has been written for properly trained technicians; a certain level of skill & knowledge is therefore assumed. Please review the Installation Guide carefully before beginning any work.

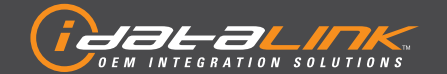

#### **TRANSPONDER BYPASS**

FORD/LINCOLN

Guides Français disponibles au www.idatalink.com

Page 2 of 11

ADS-TB-FM3-EN

Doc. No.: ##11161## 20130313

#### **INSTALL TYPE SELECTION FEATURES** DATA IMMOBILIZER BYPASS **INSTALL TYPE** MAKE MODEL YEAR • C-Max STD key 13 2 Edge STD key 11-13 1 • Escape STD key 13 2 • Explorer STD key 11-13 • 1 FORD F150 STD key 11-13 1 • F250 / Super Duty STD key 11-13 1 • Flex STD key 13 1 • Focus STD key 12-13 2 • Taurus STD key 1 13 • LINCOLN MKX STD key 11-13 1 •

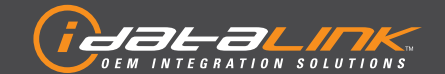

### TRANSPONDER BYPASS

FORD/LINCOLN

Guides Français disponibles au www.idatalink.com

ADS-TB-FM3-EN

Doc. No.: ##11161## 20130313

Page 3 of 11

#### **TYPE 1 - WIRE CROSS REFERENCE CHART**

|      |                         |       | 7                   | CONNECTOR |       |       |          |                            |          |                              |                      |
|------|-------------------------|-------|---------------------|-----------|-------|-------|----------|----------------------------|----------|------------------------------|----------------------|
| MAKE | MODEL                   | YEAR  | WIRE<br>DESCRIPTIOI | NAME      | COLOR | ТҮРЕ  | POSITION | COLOR                      | POLARITY | MODULE<br>LOCATION           | COMPONENT<br>LOCATOR |
|      | Edge                    | 11-13 | Tx                  | C252      | Black | 4 pin | 3        | Yellow/Orange              | (DATA)   | PATS module, ignition switch | ~                    |
|      |                         |       | Rx                  | C252      | Black | 4 pin | 4        | Violet/Gray                | (DATA)   | PATS module, ignition switch | ~                    |
|      |                         |       | PATS power          | C252      | Black | 4 pin | 1        | Violet/Orange              | (+)      | PATS module, ignition switch | ~                    |
|      |                         |       | Ground              | C252      | Black | 4 pin | 2        | Black                      | [-]      | PATS module, ignition switch | ~                    |
|      |                         | 11-13 | Tx                  | C252      | Black | 4 pin | 3        | Yellow/Orange              | (DATA)   | PATS module, ignition switch | ~                    |
|      | <b>F</b>                |       | Rx                  | C252      | Black | 4 pin | 4        | Violet/Red or Violet/Gray* | (DATA)   | PATS module, ignition switch | ~                    |
|      | Explorer                |       | PATS power          | C252      | Black | 4 pin | 1        | Violet/Orange              | (+)      | PATS module, ignition switch | ~                    |
|      |                         |       | Ground              | C252      | Black | 4 pin | 2        | Black                      | [-]      | PATS module, ignition switch | ~                    |
|      | F150                    | 11-13 | Tx                  | C252      | Black | 4 pin | 3        | Yellow/Orange*             | (DATA)   | PATS module, ignition switch | ~                    |
|      |                         |       | Rx                  | C252      | Black | 4 pin | 4        | Violet/Gray*               | (DATA)   | PATS module, ignition switch | ~                    |
|      |                         |       | PATS power          | C252      | Black | 4 pin | 1        | Violet/Orange              | (+)      | PATS module, ignition switch | ~                    |
| ß    |                         |       | Ground              | C252      | Black | 4 pin | 2        | Black                      | [-]      | PATS module, ignition switch | ~                    |
| FO   | F250 /<br>Super<br>Duty | 11-13 | Tx                  | C252      | Black | 4 pin | 3        | Violet/Gray*               | (DATA)   | PATS module, ignition switch | ~                    |
|      |                         |       | Rx                  | C252      | Black | 4 pin | 4        | Yellow/Orange*             | (DATA)   | PATS module, ignition switch | ~                    |
|      |                         |       | PATS power          | C252      | Black | 4 pin | 1        | Violet/Orange              | (+)      | PATS module, ignition switch | ~                    |
|      |                         |       | Ground              | C252      | Black | 4 pin | 2        | Black                      | (-)      | PATS module, ignition switch | ~                    |
|      | -                       | 13    | Tx                  | C252      | Black | 4 pin | 3        | Yellow                     | (DATA)   | PATS module, ignition switch | ~                    |
|      |                         |       | Rx                  | C252      | Black | 4 pin | 4        | Violet                     | (DATA)   | PATS module, ignition switch | ~                    |
|      | Flex                    |       | PATS power          | C252      | Black | 4 pin | 1        | Violet/Orange              | (+)      | PATS module, ignition switch | ~                    |
|      |                         |       | Ground              | C252      | Black | 4 pin | 2        | Black/White                | (-)      | PATS module, ignition switch | ~                    |
|      | -                       | 13    | Тх                  | C252      | Black | 4 pin | 3        | Yellow/Orange              | (DATA)   | PATS module, ignition switch | ~                    |
|      |                         |       | Rx                  | C252      | Black | 4 pin | 4        | Violet/Gray                | (DATA)   | PATS module, ignition switch | ~                    |
|      | Taurus                  |       | PATS power          | C252      | Black | 4 pin | 1        | Violet/Orange              | (+)      | PATS module, ignition switch | ~                    |
|      |                         |       | Ground              | C252      | Black | 4 pin | 2        | Black/White                | (-)      | PATS module, ignition switch | ~                    |
| -    |                         | 11-13 | Tx                  | C252      | Black | 4 pin | 3        | Yellow/Orange              | (DATA)   | PATS module, ignition switch | ~                    |
| 0L1  | MIZY                    |       | Rx                  | C252      | Black | 4 pin | 4        | Violet/Gray                | (DATA)   | PATS module, ignition switch | ~                    |
| LINC | MKX                     |       | PATS power          | C252      | Black | 4 pin | 1        | Violet/Orange              | [+]      | PATS module, ignition switch | ~                    |
|      |                         |       | Ground              | C252      | Black | 4 pin | 2        | Black                      | (-)      | PATS module, ignition switch | ~                    |

\*Wire color may vary, refer to pin-out.

Page 4 of 11

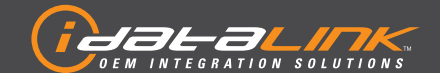

#### **TRANSPONDER BYPASS**

FORD/LINCOLN

Guides Français disponibles au www.idatalink.com

ADS-TB-FM3-EN

Doc. No.: ##11161## 20130313

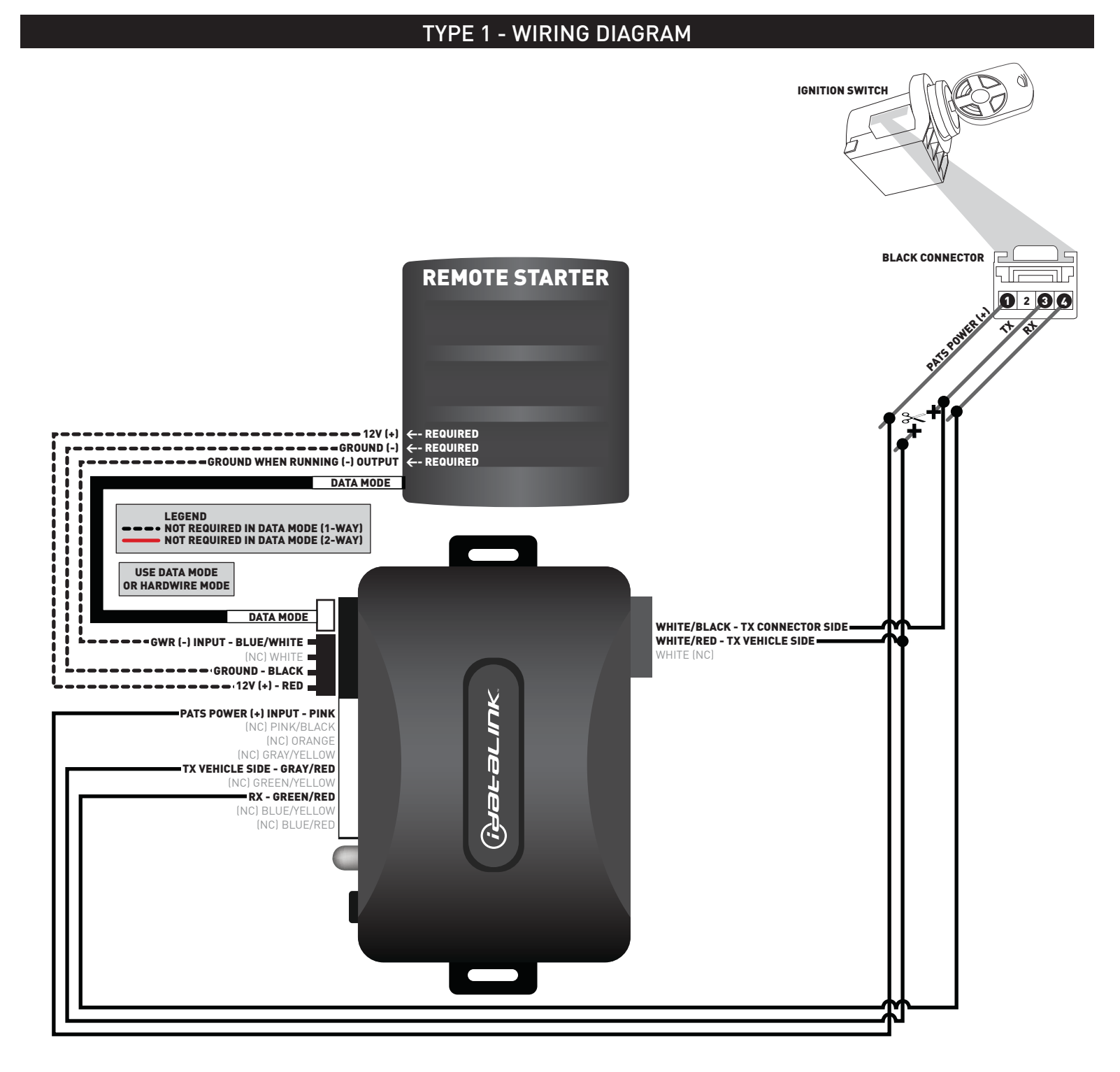

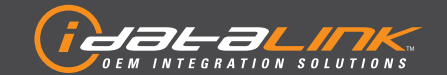

### TRANSPONDER BYPASS

FORD/LINCOLN

Guides Français disponibles au www.idatalink.com
ADS-TB-FM3-EN

Doc. No.: ##11161## 20130313

Page 5 of 11

#### **TYPE 2 - WIRE CROSS REFERENCE CHART**

|      |        |       | -           | CONNECTOR  |       |        |          |                |              |                              |                              |     |                              |
|------|--------|-------|-------------|------------|-------|--------|----------|----------------|--------------|------------------------------|------------------------------|-----|------------------------------|
| MAKE | MODEL  | YEAR  | DESCRIPTION | NAME       | COLOR | ТҮРЕ   | POSITION | COLOR          | POLARITY     | MODULE<br>LOCATION           | COMPONENT<br>LOCATOR         |     |                              |
|      | C-Max  | 13    | Tx          | C252       | Black | 4 pin  | 3        | Yellow/Orange* | (DATA)       | PATS module, ignition switch | ~                            |     |                              |
|      |        |       | Rx          | C252       | Black | 4 pin  | 4        | Violet/Gray*   | (DATA)       | PATS module, ignition switch | ~                            |     |                              |
|      |        |       | PATS power  | C252       | Black | 4 pin  | 1        | Gray/Orange*   | (+)          | PATS module, ignition switch | ~                            |     |                              |
|      |        |       |             | Ground     | C252  | Black  | 4 pin    | 2              | Black*       | (-)                          | PATS module, ignition switch | ~   |                              |
|      |        | 13    | Tx          | C252       | Black | 4 pin  | 3        | Yellow/Orange* | (DATA)       | PATS module, ignition switch | ~                            |     |                              |
| ßD   | Escape |       | Rx          | C252       | Black | 4 pin  | 4        | Violet/Gray*   | (DATA)       | PATS module, ignition switch | ~                            |     |                              |
| R    |        |       | 15          | PATS power | C252  | Black  | 4 pin    | 1              | Gray/Orange* | (+)                          | PATS module, ignition switch | ~   |                              |
|      |        |       |             |            |       |        |          | Ground         | C252         | Black                        | 4 pin                        | 2   | Black*                       |
|      | Focus  | 12-13 | Tx          | C252       | Black | 4 pin  | 3        | Yellow/Orange* | (DATA)       | PATS module, ignition switch | ~                            |     |                              |
|      |        |       | Rx          | C252       | Black | 4 pin  | 4        | Violet/Gray*   | (DATA)       | PATS module, ignition switch | ~                            |     |                              |
|      |        |       | PATS power  | C252       | Black | 4 pin  | 1        | Gray/Orange*   | (+)          | PATS module, ignition switch | ~                            |     |                              |
|      |        |       |             |            |       | Ground | C252     | Black          | 4 pin        | 2                            | Black*                       | (-) | PATS module, ignition switch |

\*Wire color may vary, refer to pin-out.

Page 6 of 11

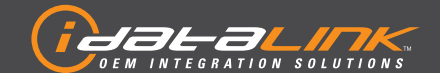

#### **TRANSPONDER BYPASS**

FORD/LINCOLN

Guides Français disponibles au www.idatalink.com

ADS-TB-FM3-EN

Doc. No.: ##11161## 20130313

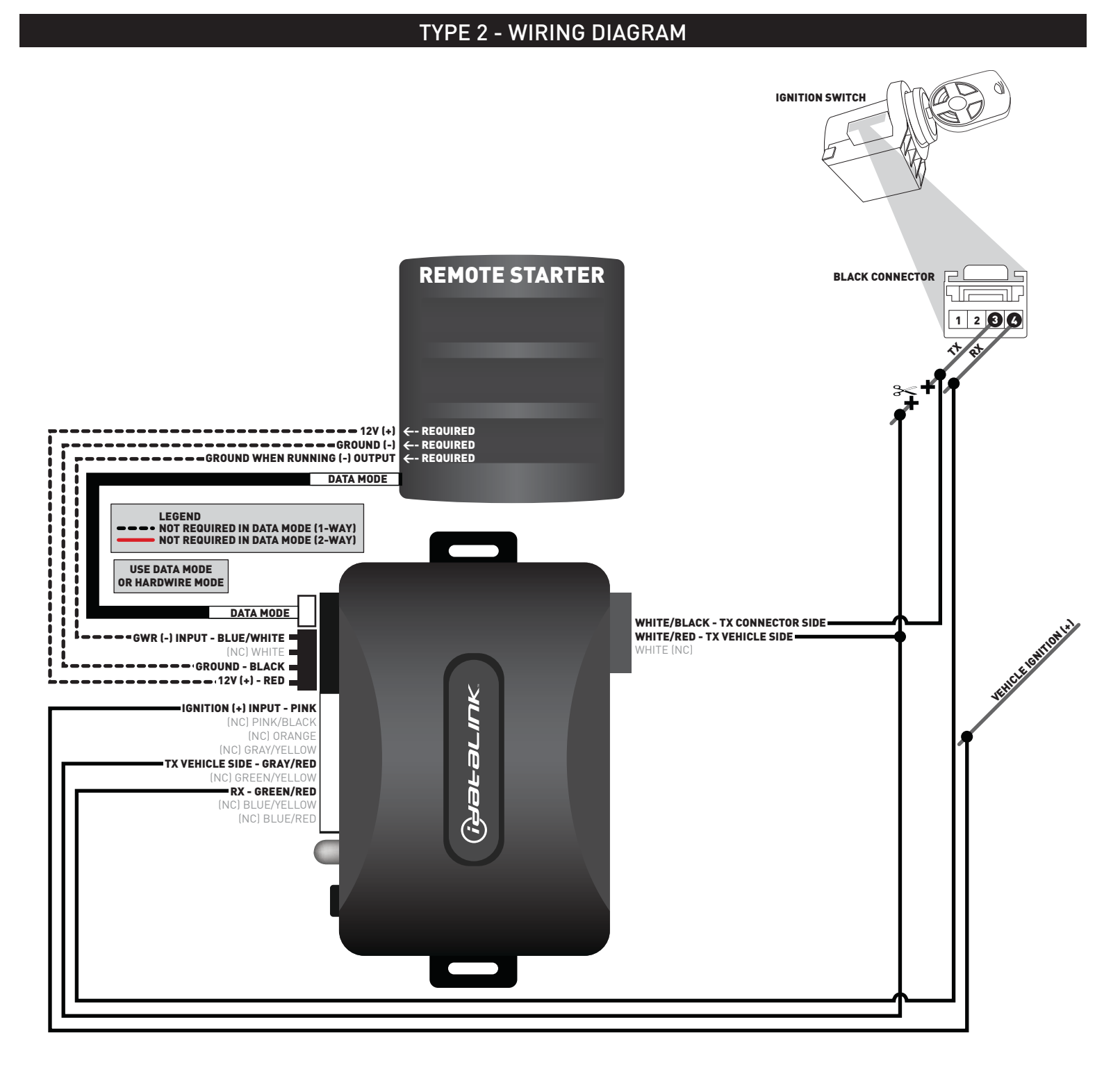

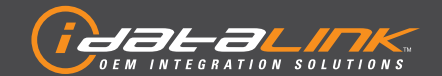

#### **TRANSPONDER BYPASS**

FORD/LINCOLN

Guides Français disponibles au www.idatalink.com

Page 7 of 11

ADS-TB-FM3-EN

Doc. No.: ##11161## 20130313

#### INSTALLATION MODE SELECTION

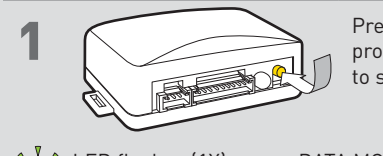

Press and release programming button to select installation mode.

LED flashes (1X) once = DATA MODE LED flashes (2X) twice = STANDARD HARDWIRE MODE

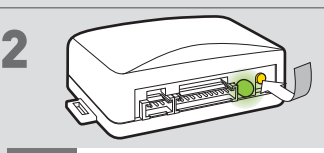

Press and hold programming button until LED turns solid GREEN to register selection.

After registration, follow Factory Reset Procedure to change installation mode and restart this procedure.

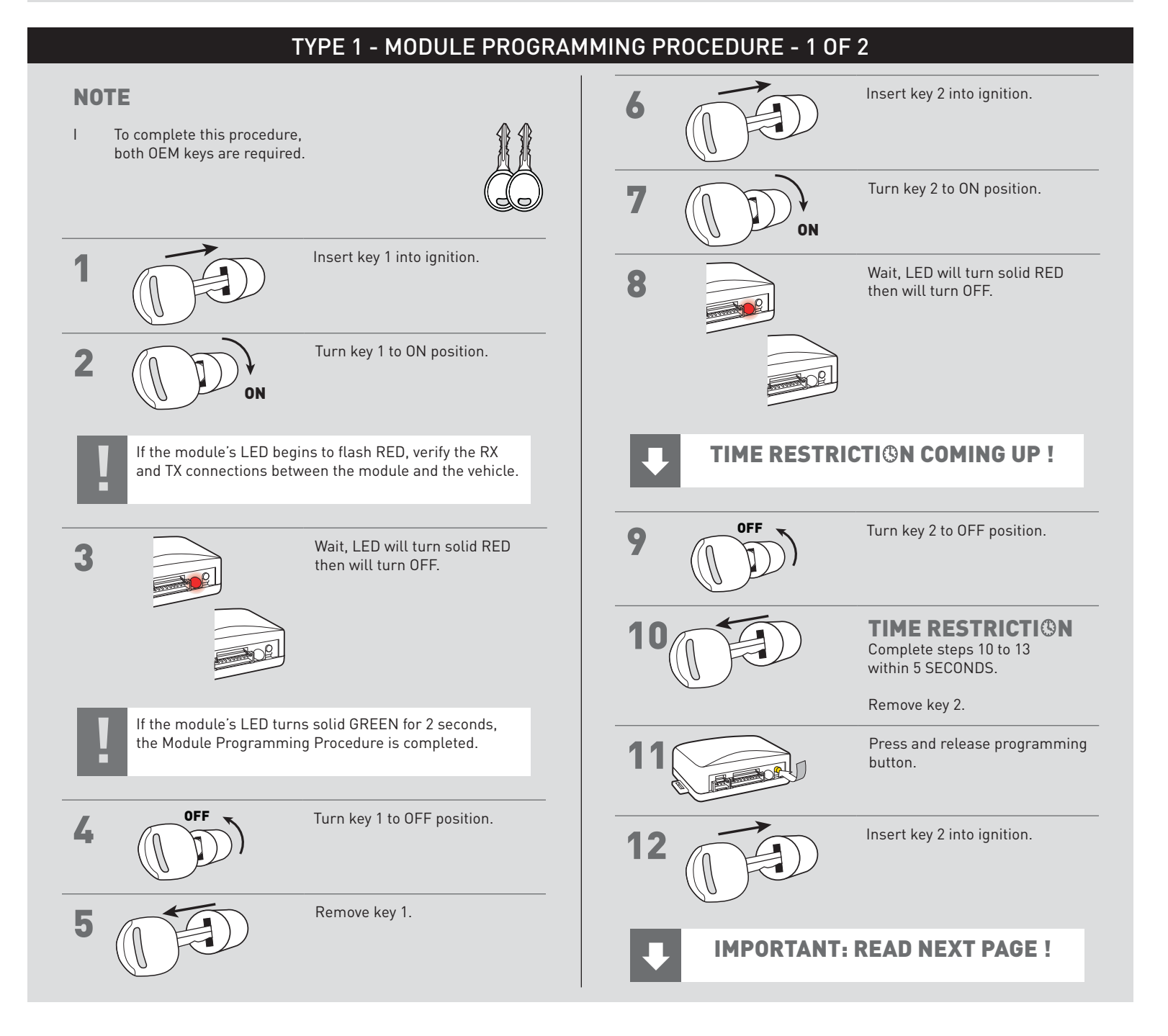

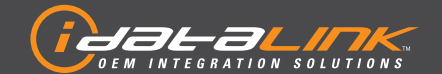

### TRANSPONDER BYPASS

FORD/LINCOLN

Guides Français disponibles au www.idatalink.com

Page 8 of 11

ADS-TB-FM3-EN

Doc. No.: ##11161## 20130313

#### **TYPE 1 - MODULE PROGRAMMING PROCEDURE - 2 OF 2** Turn key 2 to ON position. Remove key 2. 13 6 Do not start vehicle. ON Wait, LED will turn solid GREEN 14 Module Programming 17 for 2 seconds. Procedure completed. OFF Turn key 2 to OFF position. 15

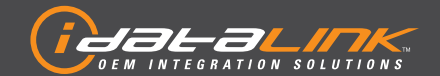

#### **TRANSPONDER BYPASS**

FORD/LINCOLN

Guides Français disponibles au www.idatalink.com

Page 9 of 11

ADS-TB-FM3-EN

Doc. No.: ##11161## 20130313

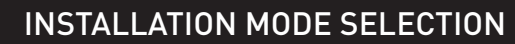

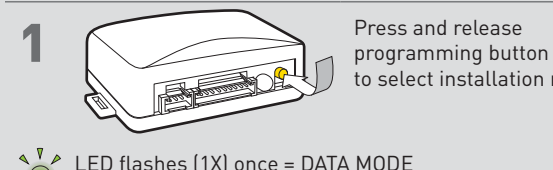

to select installation mode.

LED flashes (1X) once = DATA MODE LED flashes (2X) twice = STANDARD HARDWIRE MODE

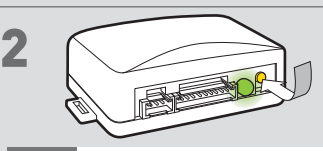

Press and hold programming button until LED turns solid GREEN to register selection.

After registration, follow Factory Reset Procedure to change installation mode and restart this procedure.

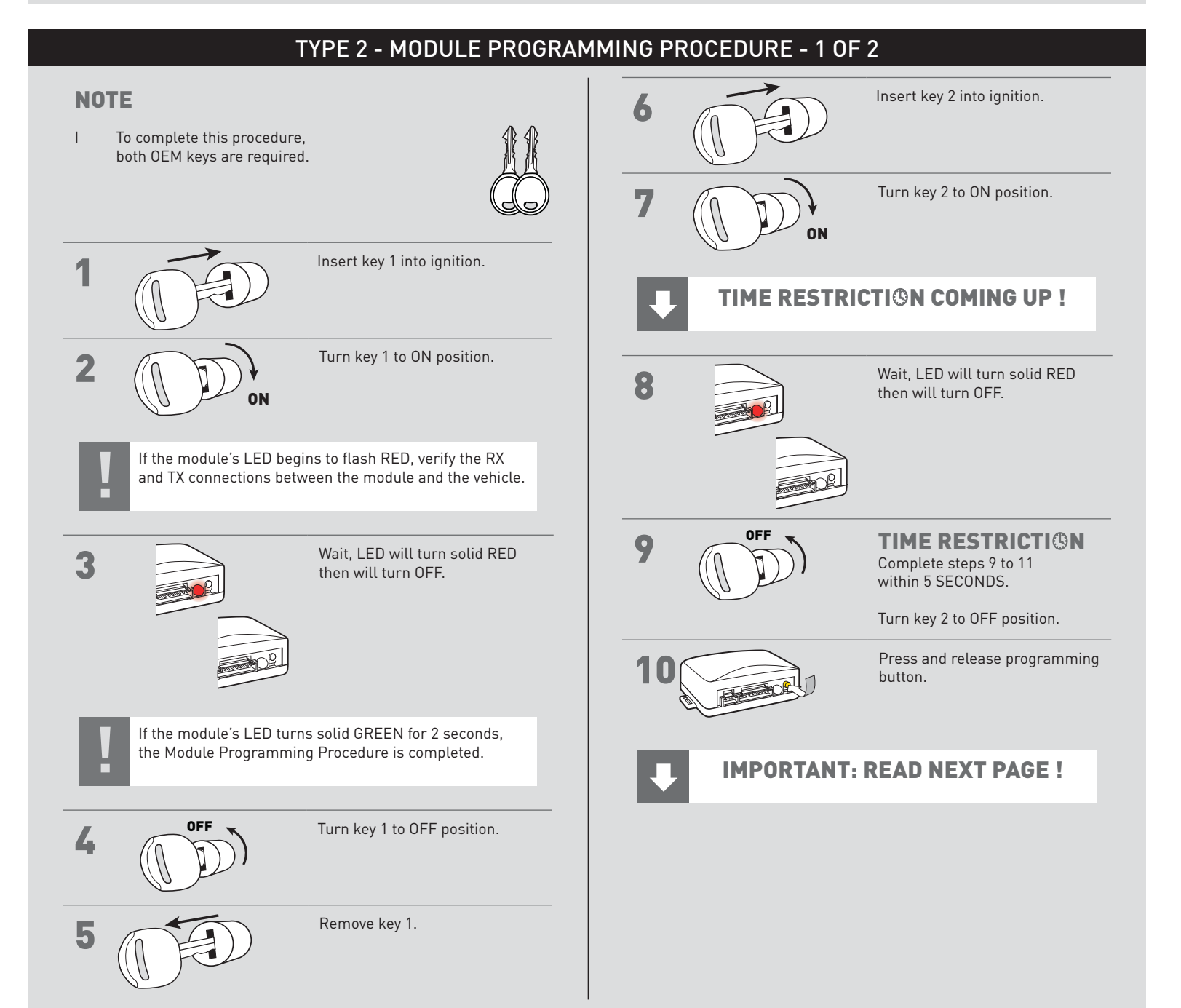

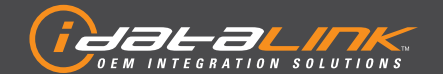

### **TRANSPONDER BYPASS**

FORD/LINCOLN

Guides Français disponibles au www.idatalink.com

Page 10 of 11

ADS-TB-FM3-EN

Doc. No.: ##11161## 20130313

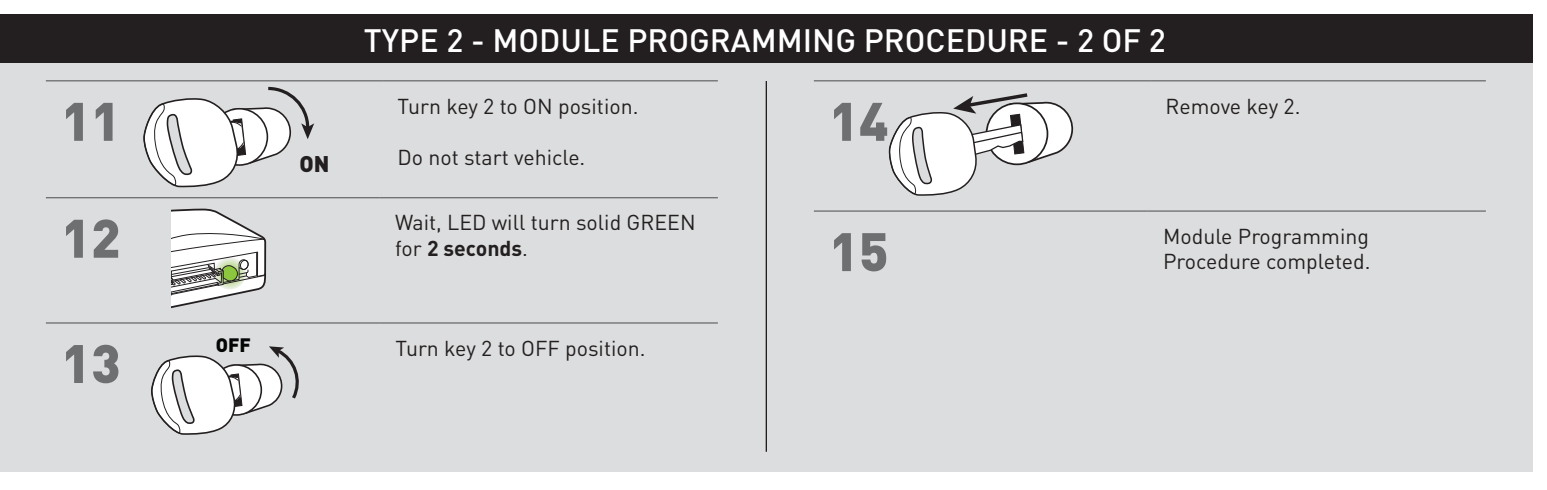

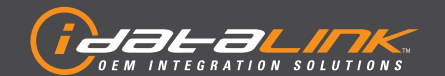

#### **TRANSPONDER BYPASS**

FORD/LINCOLN

Guides Français disponibles au www.idatalink.com

Page 11 of 11

#### ADS-TB-FM3-EN

Doc. No.: ##11161## 20130313

#### **IDENTIFY VEHICLE YEAR**

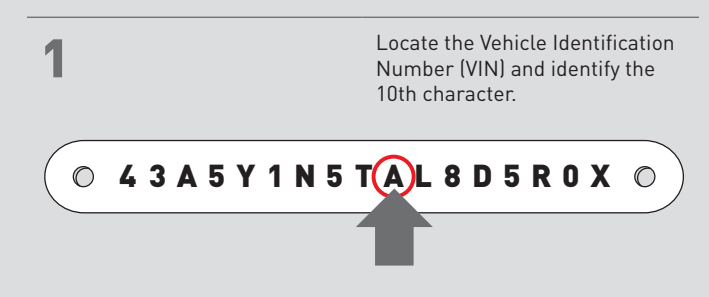

|  | 2 Match the VIN's 10th character to its corresponding year. |                                |                              |                         |                               |  |  |  |  |  |
|--|-------------------------------------------------------------|--------------------------------|------------------------------|-------------------------|-------------------------------|--|--|--|--|--|
|  | L  ightarrow 1990                                           | $\mathbf{S}  ightarrow$ 1995   | $\mathbf{Y}  ightarrow 2000$ | <b>5</b> ightarrow 2005 | $\mathbf{A} \rightarrow 2010$ |  |  |  |  |  |
|  | $\mathbf{M}  ightarrow$ 1991                                | $\mathbf{T}$ $ ightarrow$ 1996 | $1 \rightarrow 2001$         | $6 \rightarrow 2006$    | $\mathbf{B} \rightarrow 2011$ |  |  |  |  |  |
|  | $\mathbf{N}  ightarrow$ 1992                                | $V \rightarrow$ 1997           | <b>2</b> → 2002              | $7 \rightarrow 2007$    | $\mathbf{C} \rightarrow 2012$ |  |  |  |  |  |
|  | $\mathbf{P}  ightarrow$ 1993                                | $W \rightarrow$ 1998           | <b>3</b> $ ightarrow$ 2003   | $8 \rightarrow 2008$    | $\mathbf{D} \rightarrow 2013$ |  |  |  |  |  |
|  | $\mathbf{R}  ightarrow$ 1994                                | $X \rightarrow$ 1999           | $4 \rightarrow 2004$         | <b>9</b> → 2009         | $E \rightarrow 2014$          |  |  |  |  |  |

|    |                      | DIAGNOSTICS                                        |                                                        |                                                      |  |  |  |  |  |
|----|----------------------|----------------------------------------------------|--------------------------------------------------------|------------------------------------------------------|--|--|--|--|--|
|    | LED STATUS           | DURING PROGRAMMING                                 | DURING REMOTE START                                    | WITH IGNITION OFF                                    |  |  |  |  |  |
|    | Flashing RED         | Missing/wrong information from firmware or vehicle | Incorrectly programmed                                 | Incorrectly programmed or connected                  |  |  |  |  |  |
| R  | Solid RED            | Waiting for more vehicle information               | Incorrectly programmed                                 | Not programmed waiting for more vehicle information  |  |  |  |  |  |
|    | Flashing GREEN       | Additional steps required to complete programming  | Correctly programmed and operational                   | False ground when running status from remote starter |  |  |  |  |  |
| R  | Solid GREEN then OFF | Correctly programmed                               | Reset in progress                                      | Reset in progress                                    |  |  |  |  |  |
| DR | OFF                  | No activity or already programmed                  | Invalid ground when running status from remote starter | At rest and ready for a remote start sequence        |  |  |  |  |  |

**MODULE DIAGNOSTICS** 

#### FACTORY RESET PROCEDURE

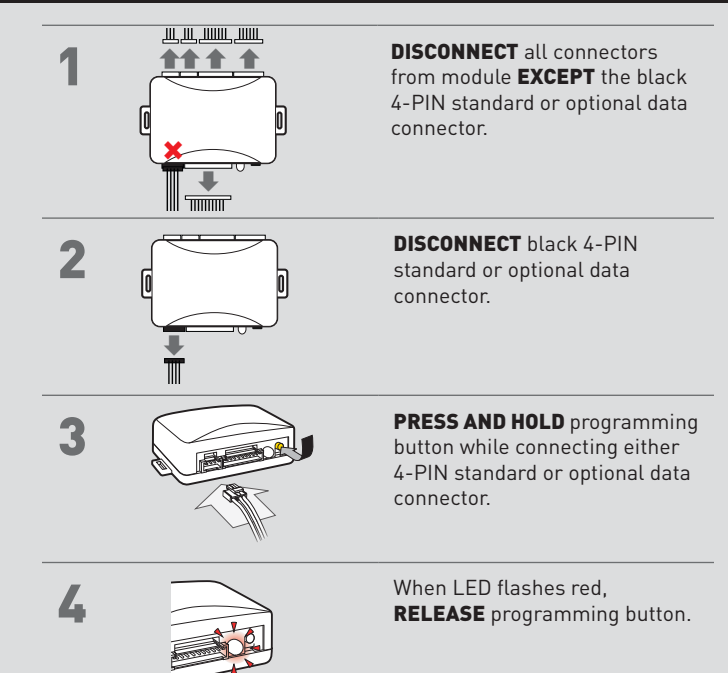

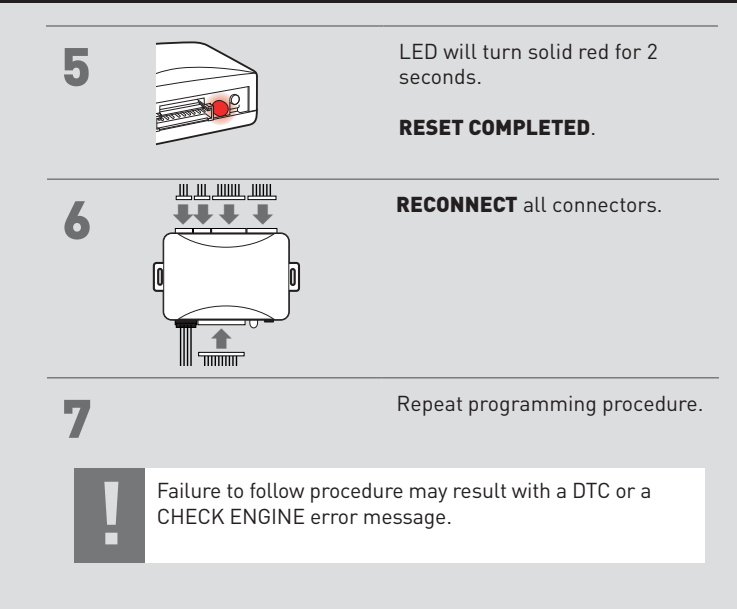